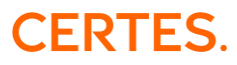

# ZOOM – KRÓTKI PRZEWODNIK

ZOOM jest narzędziem do organizowania wideokonferencji, spotkań, szkoleń online. Dzięki jego funkcjom można dołączyć do spotkania online przez komputer, tablet lub telefon.

### ABY KORZYSTAĆ Z ZOOM POTRZEBNY JEST

- Komputer lub laptop (z iOS lub Windows minimum w wersji 7), ewentualnie tablet lub telefon (z Androidem przynajmniej w wersji 5 lub iOS)
- Słuchawki z mikrofonem bądź dobre głośniki i mikrofon wbudowane w urządzenie, z którego korzystasz
- Stabilne połączenie z Internetem

# JAK DOŁĄCZYĆ DO SPOTKANIA ZOOM NA KOMPUTERZE LUB LAPTOPIE

#### Krok 1

Otwórz mail za zaproszeniem na szkolenie – są w nim dane potrzebne do logowania.

| Szanowni Państwo,                                                                                       |
|----------------------------------------------------------------------------------------------------|
| W imieniu Certes i zapraszam Państwa na szkolenie pt.<br>Termin szkolenia: 20.09.2020, godz. 8:00-16:00 |
| Aby zalogować się na szklenie prosze kliknąć w poniższy link:                                           |
| https://zoom.us/p9806                                                                                   |
| ID spotkania:<br>Hasło:                                                                                 |
| Szkolenie odbędzie się za pomocą ZOOM. Zoom nie wymaga instalacji na komputerze.                        |
| Pozdrawiam,                                                                                             |

#### Krok 2

Po kliknięciu w link spotkania następuje przekierowanie na stronę <u>www.zoom.us</u>. Po otworzeniu się okna dialogowego kliknij "Anuluj".

| Launch Meeting - Zoom |               | ×                       | +                                                                                                    |      |
|-----------------------|---------------|-------------------------|----------------------------------------------------------------------------------------------------|------|
| 7?pwd=WXozMDV4        | N1htaXI       | 1XOp                    | IHeUtzcC9WUT09#success                                                                                                    |      |
| Rejestr firm w M      | Otwor<br>http | zyć Z<br>s://zo<br>Zaws | 'oom?<br>om.us chce otworzyć tę aplikację.<br>ze zezwalaj stronie zoom.us na otwieranie linków tego typu w powiązanej aplikacji | zwoj |
|                       |               |                         | Otwórz Zoom Anuluj                                                                                                    |      |

Certes Sp. z o.o. | ul. Hafciarska 11 | 04-704 Warszawa | +48 22 353 82 20 | NIP 521-344-53-03 | szkolenia@certes.pl | www.certes.pl

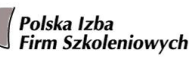

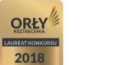

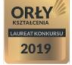

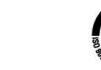

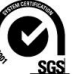

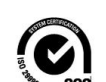

STANDARD USŁUGI SZKOLENIOWEJ

# CERTES.

Krok 3 W następnym oknie kliknij "launch meeting".

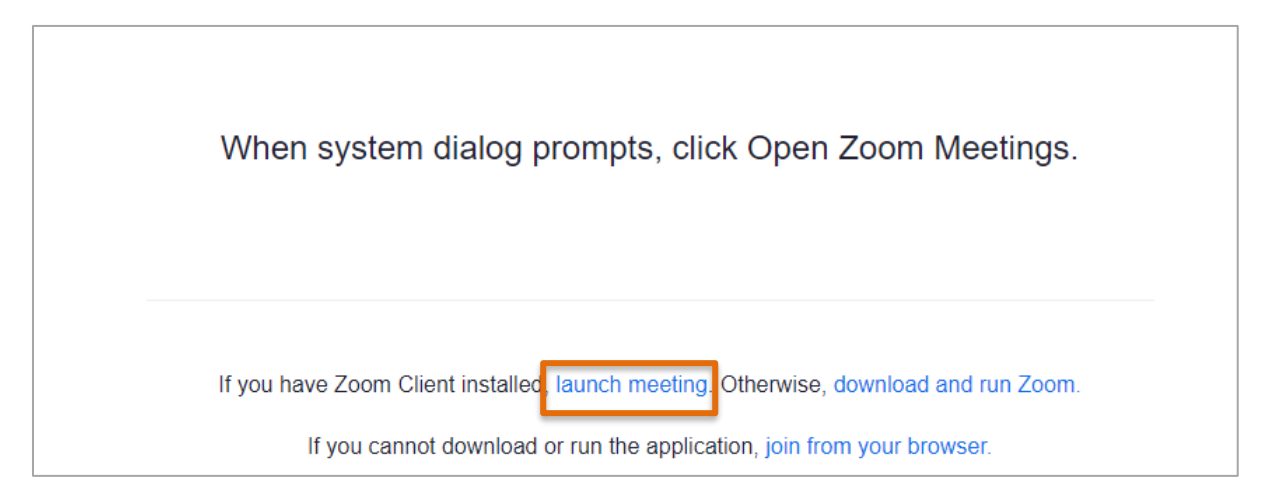

# Krok 4

System ponownie zapyta czy otworzyć aplikację. Kliknij "Anuluj".

| pwd=WXozMDV        | 4N1htaXlqOXNHeUtzcC9WUT09#success                                                                                                    |      |   |
|--------------------|----------------------------------------------------------------------------------------------------|------|---|
| n Rejestr firm w M | Otworzyć Zoom?<br>https://zoom.us chce otworzyć tę aplikację.<br>Zawsze zezwalaj stronie zoom.us na otwieranie linków tego typu w powiązanej aplikacji<br>Otwórz Zoom | zwoj | 4 |
| Wh                 | en system dialog prompts, click Open Zoom Meeting                                                                                                    | gs.  |   |
| lf you             | u have Zoom Client installed, <u>launch meeting</u> . Otherwise, download and run Zo<br>If you cannot download or run the application, join from your browser.        | om.  |   |

# CERTES.

### **Krok 5** W kolejnym kroku kliknij "join from your browser".

| When system dialog prompts, click Open Zoom Meetings.                                                                                                    |
|----------------------------------------------------------------------------------------------------|
| If you have Zoom Client installed, launch meeting. Otherwise, download and run Zoom.<br>If you cannot download or run the application join from your browser. |
| Copyright ©2020 Zoom Video Communications, Inc. All rights reserved.<br>Privacy & Legal Policies                                                              |

## Krok 6

Г

Po otworzeniu się kolejnej strony w polu "Your Name" wpisz swoje imię i nazwisko, zaznacz pole "I'm not a robot", a następnie kliknij "Join".

| Join a Meetir                                             | ng                               |
|-----------------------------------------------------------|----------------------------------|
| Your Name                                                 |                                  |
| I'm not a robot                                           | reCAPTCHA<br>Privacy - Terms     |
| Join<br>Zoom is protected by reCAPTCHA and the Privacy Po | licy and Terms of Service apply. |

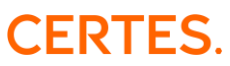

#### Krok 7

Otworzy się okno spotkania oraz pojawi się komunikat, że aplikacja prosi o zgodę na pokazywanie powiadomień – kliknij "Zezwalaj", a następnie "Join Audio by Computer".

| 🖸 My Meeting | s x +                                                                       | _     | - 0 | × |
|--------------|-----------------------------------------------------------------------------|-------|-----|---|
| € → C        | bull2veb2200mLus/rpsi o pozvołenie nz. bołzywane powiadowieł Czewidy Błałuj | 0 @ : |     |   |
|              | V Phone Call                                                                |       |     | × |
| Q            | 2 Join Audo by Computer                                                     |       |     |   |

# JAK DOŁĄCZYĆ DO SPOTKANIA ZOOM NA TELEFONIE

#### Krok 1

Aby dołączyć do spotkania ZOOM na telefonie lub tablecie, konieczne jest pobranie aplikacji ZOOM

- iPad/iPhone otwórz App Store i znajdź ZOOM Cloud Meetings
- Tablet lub smartfon z Androidem otwórz Google Play Store i znajdź ZOOM Cloud Meetings

#### Krok 2

Po zakończonej instalacji aplikacji, otwórz mail za zaproszeniem na szkolenie – są w nim dane potrzebne do logowania.

| Szanowni Państwo,                                             |                                                     |  |
|---------------------------------------------------------------|-----------------------------------------------------|--|
| W imieniu Certes i<br>Termin szkolenia: 20.09.2020, godz.     | .zapraszam Państwa na szkolenie pt.<br>. 8:00-16:00 |  |
| Aby zalogować się na szklenie prosz<br>https://zoom.us/j/9806 | zę kliknąć w poniższy link:                         |  |
| ID spotkania:<br>Hasło:                                       |                                                     |  |
| Szkolenie odbędzie się za pomocą ź                            | ZOOM. Zoom nie wymaga instalacji na komputerze.     |  |
| Pozdrawiam,                                                   |                                                     |  |

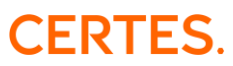

### Krok 2

Kliknij w link spotkania - nastąpi przekierowanie do spotkania. Po otworzeniu się okna dialogowego kliknij "Call using Internet Audio".

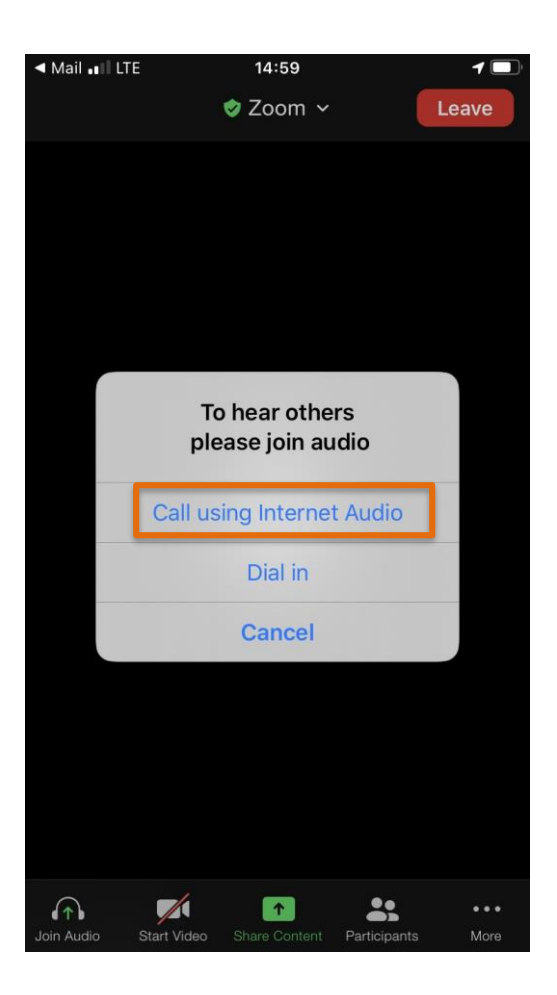

## **ZOOM - WYJAŚNIENIE IKON**

Po dołączeniu do spotkania Zoom, zobaczysz i może już usłyszysz innych uczestników. Na pasku poniżej wyświetlać będą Ci się odpowiednie ikony.

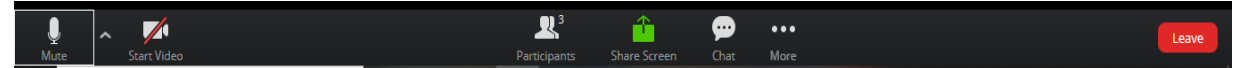

- Ikona "Mikrofon" (MUTE) pomaga sterować działanie mikrofonu w urządzeniu, z którego korzystasz. Gdy jest przekreślona czerwonym paskiem lub cała czerwona, to jeśli chcesz włączyć mikrofon, musisz w nią kliknąć - wtedy przekreślenie zniknie lub ikona będzie w kolorze białym. Pamiętaj, że czasami Trener może wyłączyć Ci głos, z poziomu organizatora spotkania.
- Ikona "Kamera" (Start Video). Gdy jest na czerwono bądź przekreślona czerwonym paskiem, to musisz w nią kliknąć i dzięki temu inni Cię widzą.
- Ikona "Participants" po jej kliknięciu pojawia się lista uczestników spotkania.
- Ikona "Share Screen" pozwala na udostępnienie w czasie spotkania, ekranu urządzenia, na którym pracujesz.

# CERTES.

- Ikona "Chat" umożliwia wysyłanie wiadomości tekstowych do innych uczestników spotkania.
- Ikona "Invite" pozwala Ci jeszcze innym osobom wysłać zaproszenie do tego spotkania.
- Ikona "Raise hand" jej kliknięcie to znak dla trenera, że prosisz o głos 😊
- Ikona "More" jej możliwości są uzależnione od ustawień prowadzącego spotkanie.
- Ikona "Leave" pozwala na opuszczenie spotkania.

## **PRACA W PODGRUPACH**

Podczas szkolenia trener lub inna osoba prowadząca spotkanie, może przekierować uczestników szkolenia do **pracy w podgrupach**. W takim przypadku na ekranie urządzenia pojawi się komunikat "The host is inviting you to join Breakout Room: Breakout Room 1" (lub inny numer). Aby przejść do drugiego "pokoju" kliknij "Join".

|    | Breakout Rooms                                                  | × |  |  |  |  |  |
|----|-----------------------------------------------------------------|---|--|--|--|--|--|
| Ci | The host is inviting you to join Breakout Room: Breakout Room 1 |   |  |  |  |  |  |
|    | Join                                                            |   |  |  |  |  |  |

Aby przywołać trenera podczas pracy w podgrupie, kliknij "Ask for Help"

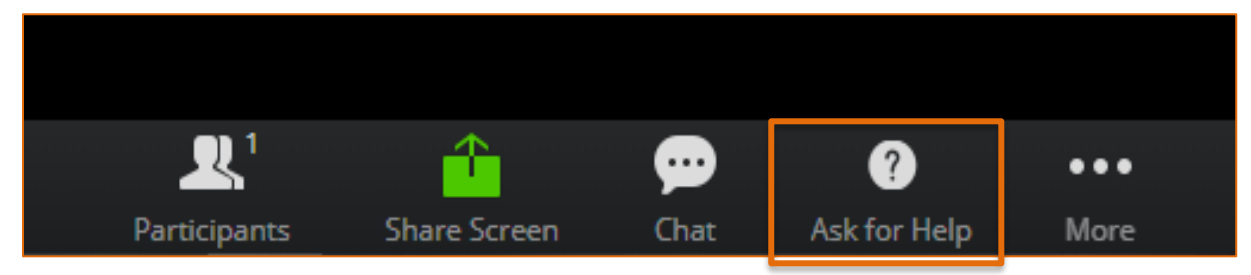

Aby wrócić do strony głównej spotkania, kliknij "Leave Room"

| •    | ?            | •••  | Leave Room |
|------|--------------|------|------------|
| Chat | Ask for Help | More |            |

Życzymy udanego szkolenia 😊